# PL-FD001 取扱説明書

PL-FD001(FDDユニット)は㈱デジタル製パネルコンピュータシリーズ(以下PLと称します)用のフロッピーディスクドライブユニットです。本ユニットは、PLのソフトウエア開発およびメンテナンスを行うことを目的としています。3.5インチフロッピーディスクドライブを搭載しています。

## ▲警告 安全に関する使用上の注意

- ・PLへの取り付け時は感電の危険性がありますので、PLに電源が供給されていないことを必ず確認して取り付けてください。
- ・PL-FD001は改造しないでください。火災、感電の恐れがあります。
- ・PL-FD001 を取り付ける際には、本書の「3. 取り付け」をよく読ん で、正しく取り付けてください。

故障しないために

- ・PL-FD001 は精密機器ですので、衝撃を与えないでください。
- ・PL-FD001 に水や液状のものや金属が付着しないようにしてください。故障や感電の原因になります。
- ・直射日光に当たる場所や高温の場所、ほこりの多い場所、振動の加 わる場所での保管および使用は避けてください。
- ・薬品が気化し、発散している空気や薬品が付着する場所での保管および使用は避けてください。

### 梱包内容

梱包箱には、以下のものが入っています。ご使用前に必ず確認してく ださい。

PL-FD001本体

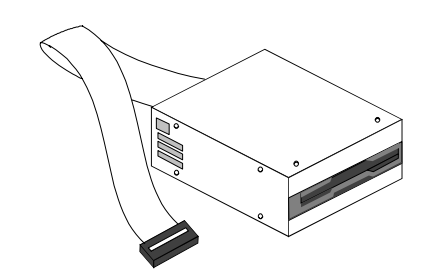

取り付けネジ 8本

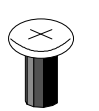

取り付け金具 2枚

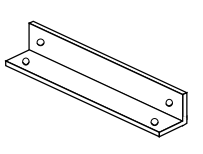

リアメンテナンスハッチ取り 付け用ネジ(プラスチックネ ジ) 4本

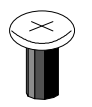

ケーブルクランプ 1個

取扱説明書 1枚(本書) PL-FD001 取扱説明書

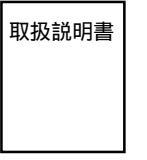

品質や梱包などには出荷時に際し、万全を期しておりますが、万一破 損や部品不足、その他お気付きの点がありましたら、直ちに販売店ま でご連絡くださいますようお願いいたします。

## 1 ハードウエア仕様

#### 性能仕様

| 動作モード              | 2MBモード記録再生         | 1MBモード記録再生                                   |  |  |
|--------------------|--------------------|----------------------------------------------|--|--|
| 使用ディスク<br>(3.5インチ) | 高密度用(2HD)          | <b>ノーマル</b> 密度用(2DD)                         |  |  |
| アンフォーマット<br>データ容量  | 2Mバイト              | 1Mバイト                                        |  |  |
| データ転送速度            | 500kビット/秒          | 250kビット/秒                                    |  |  |
| ディスク回転速度           | 300rpm             |                                              |  |  |
| トラック密度             | 135tpi             |                                              |  |  |
| トラック間移動時間          | 3ms                |                                              |  |  |
| 消費電流               | 起動時<br>R/W時<br>待機時 | 0.6A ( typ )<br>0.3A ( typ )<br>0.1A ( typ ) |  |  |

外観図

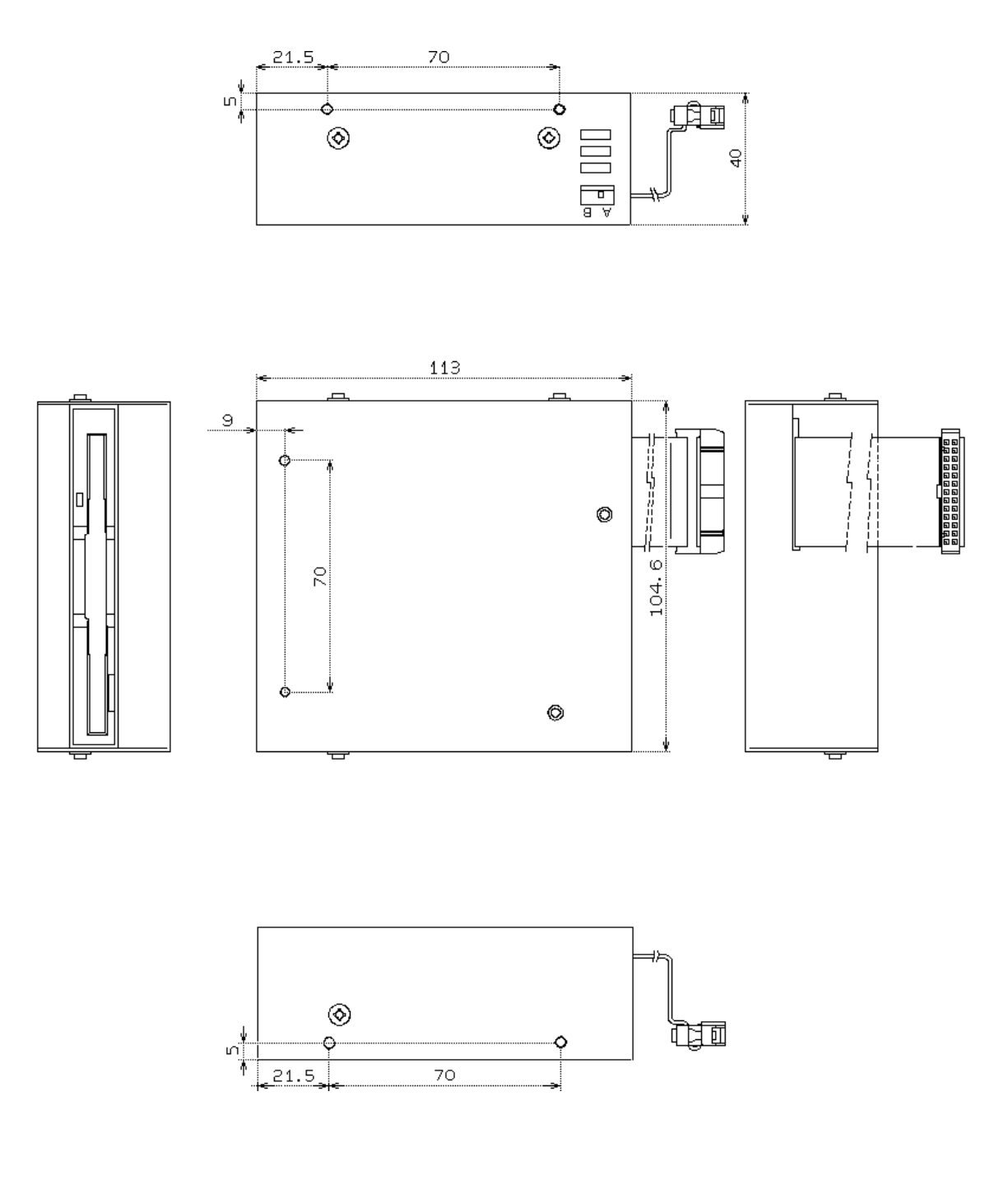

ケーブル長:350 ± 10mm

#### 2 使用上の注意事項

PL-FR000 と併用する場合

PL-FD001 と別売りオプションボード PL-FR000(フラッシュ ROM ボード)を同時に使用し、PL-FR000 をブートドライブ(A ドライ ブ)として使用する場合、以下の手順で本機をB ドライブに設定変 更してください。

PL-FD001側面のスライドスイッチを下図の位置に切り替えます。 本書の「4.ハードウエアセットアップ」の手順に従いセットアッ プユーティリティーを起動してください。

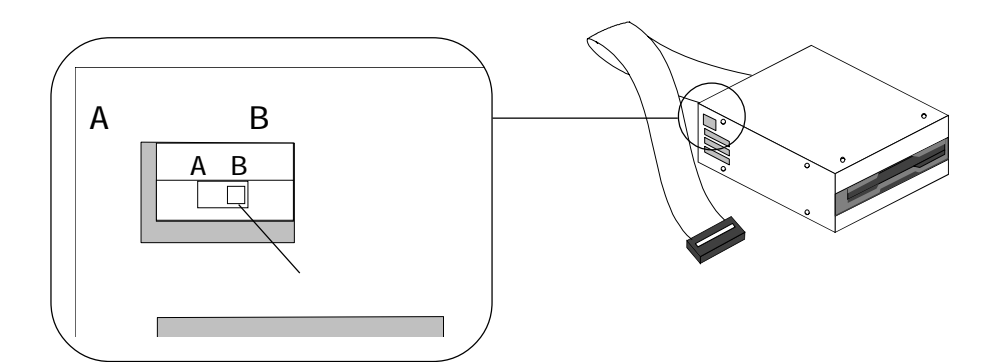

カーソルキーおよび【+】【-】キーにて「Diskette A」、 「Diskette B」を「1.44MB,3½"」に変更してください。

・作業を行う際は、必ずPLの電源を切ってから行って ください。

- ・出荷時はAドライブに設定されています。
- ・PL-FR000 を使用されない場合はPL-FD001 をA ドラ イブとしてご使用ください。

ターゲットシステムで使用する場合

PL-FD001 は開発、メンテナンスを目的に設計されています。した がって、ターゲットシステムで使用する場合は、使用環境に充分ご 注意ください。

## 3 取り付け

PL-FD001の取り付けは、取り付け金具の取り付け方により、裏面取り 付け(PL本体リアメンテナンスハッチ取り付け)または前面取り付け (PL-FD001単独での盤面取り付け)の2とおりから選択できます。 以下の方法でPL-FD001をPLへ取り付けてください。

・PLのご購入時期により、リアメンテナンスハッチに
 取り付け用のネジ穴が開いていない場合があります。
 弊社サービス部までお問い合わせください。

TEL: (06)613-3118 FAX: (06)613-0750

## ▲ 警告

感電の恐れがありますので、必ずPLの電源を切ってから作業 を行ってください。

取り付け金具の取り付け

・裏面取り付けの場合

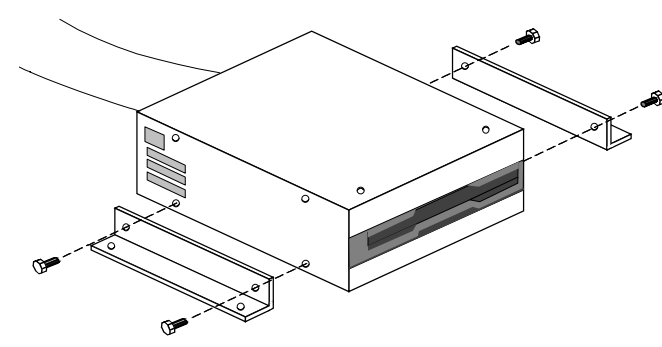

PL-FD001 の両側面に、付属の取 <sup>9</sup> り付けネジ ( 4 本 ) により、取り 付け金具を取り付けます。

・前面取り付けの場合

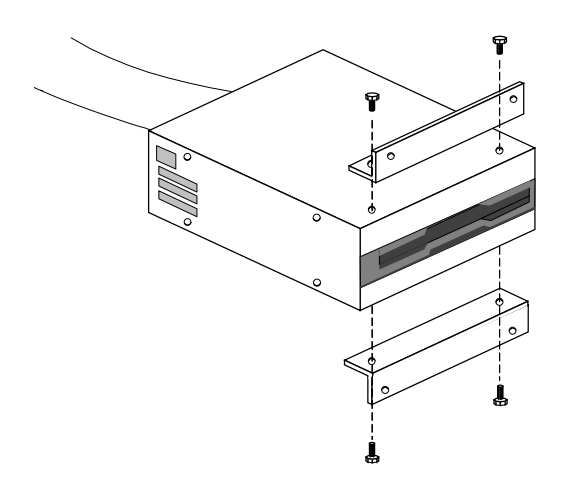

PL-FD001の上下面に、付属の取 り付けネジ(4本)により、取り 付け金具を取り付けます。 PL 本体への取り付け

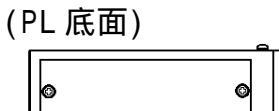

8

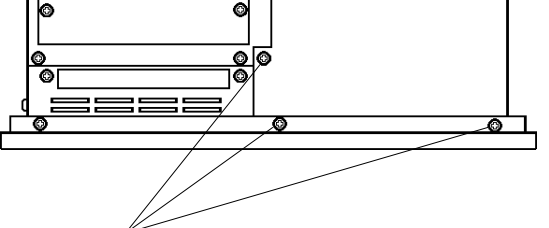

PL 側面と底面のネジ6ヵ所を 外し、ダミーユニットまたは PL-MC000(別売りオプション ユニット)を取り外します。

図はPL-5700T1(3スロットタイプ)です。

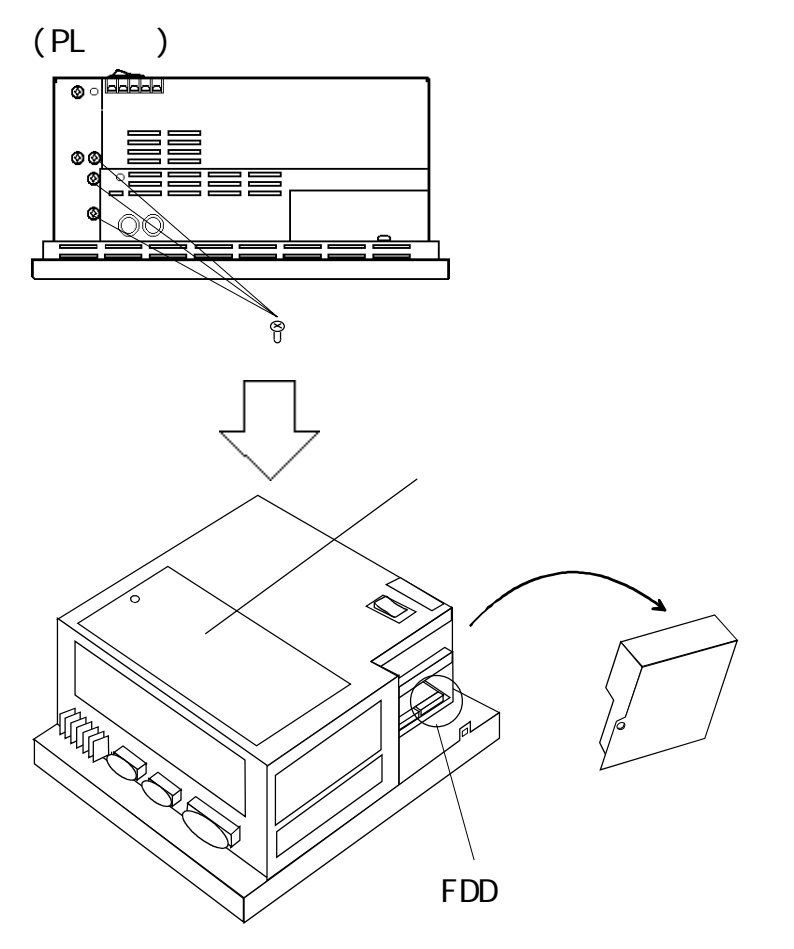

PL-FD001のケーブルを、PLの FDD コネクタに差し込みます。

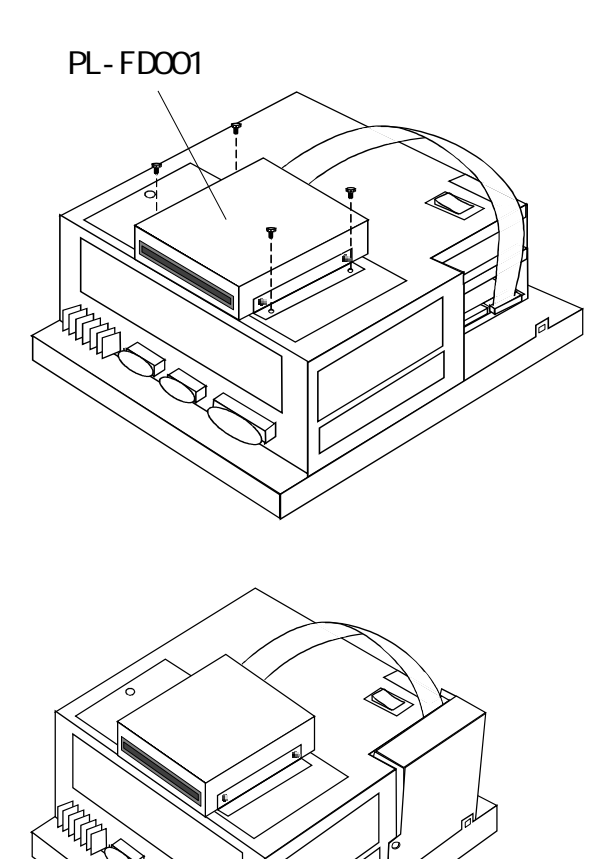

PLのリアメンテナンスハッチ に付属のプラスチックネジ (4本)でPL-FD001を固定し ます。

PL-FD001のケーブルを図の位 置から取り出し、ダミーユ ニットまたはPL-MC000(別売 リオプションユニット)を取 り付けます。上から差し込む ように取り付けてください。 取り付けた後、PL側面と底面 のネジ6ヵ所を元通りに止め ます。

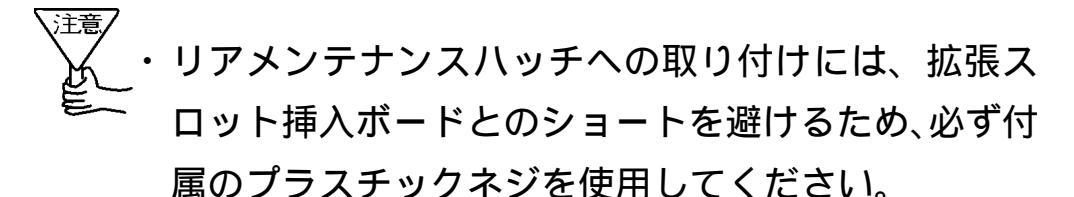

- ケーブルのはさみ込みにご注意ください。破損の原因
  となります。
- ・余分なケーブルは、AC100V入力部にやAC電源ケーブ ルに近づかないよう、必要に応じて付属のケーブルク ランプで固定してください。
- PL-MC000を使用する場合は、メモリカードコネクタ
  部にケーブルが接触しないよう注意してください(メ
  モリカードが装着できなくなる可能性があります)。

## 4 ハードウエアセットアップ

PLの電源をON します。

画面左下に"Press <F2> to Enter SETUP"のメッセー ジが表示されたら、[F2]キーを押し続けます。

セットアップユーティリティが起動し、次のような画面が表示されます。

| alp Advanced D                                                                                                    | lower Exit                                                                                                    |                                                                                                    |  |  |  |  |
|----------------------------------------------------------------------------------------------------|----------------------------------------------------------------------------------------------------|----------------------------------------------------------------------------------------------------|--|--|--|--|
| Advanced P<br>System Time:<br>System Data:<br>Diskette A:<br>Diskette B:<br>DE Adapter O Master<br>DE Adapter O Slave<br>Video System<br>emory Cache<br>emory Shadow | 20wer Exit<br>[15:00:00]<br>[08/25/1995]<br>[1.44MB,3½"]<br>[Not Installed]<br>(None)<br>(None)<br>[EGA / VGA]                                                                                                    | Item Specific Help<br><tab>, <shift-tab>, or<br/><enter> selects field.</enter></shift-tab></tab>                                                                                                    |  |  |  |  |
| <pre>3oot sequence:<br/>'stem Memory:<br/>(tended Memory:<br/>Help Selec<br/>C Exit Selec</pre>                                                                      | [C: than A:]<br>640KB<br>7168KB<br>ct Item -/+ Change Values<br>ct Menu Enter Select Sub-Mer                                                                                                    | F9 Setup Defaults                                                                                                    |  |  |  |  |
| ーキー操作一覧<br>セットアップで使用するキーの一覧です。                                                                                                    |                                                                                                    |                                                                                                    |  |  |  |  |
| -ソルを合わせ<br>、テム設定エリ                                                                                                    | た項目の詳細が表示さ<br>ア                                                                                                    | れます。                                                                                                    |  |  |  |  |
|                                                                                                    | System Time:<br>System Data:<br>Diskette A:<br>Diskette B:<br>E Adapter 0 Master<br>E Adapter 0 Slave<br>(ideo System<br>mory Cache<br>mory Shadow<br>Boot sequence:<br>rstem Memory:<br>ctended Memory:<br>ctended Memory:<br>cten | System Time: [15:00:00]<br>System Data: [08/25/1995]<br>Diskette A: [1.44MB,3½"]<br>Diskette B: [Not Installed]<br>E Adapter 0 Master (None)<br>E Adapter 0 Slave (None)<br>'ideo System [EGA / VGA]<br>emory Cache<br>emory Shadow<br>Boot sequence: [C: than A:]<br>rstem Memory: 640KB<br>ctended Memory: 7168KB<br>Help Select Item -/+ Change Values<br>C Exit Select Menu Enter Select Sub-Mer<br>-操作一覧<br>P トアップで使用するキーの一覧です<br>レプ表示エリア<br>-ソルを合わせた項目の詳細が表示さ<br>ステム設定エリア |  |  |  |  |

Main, Advanced, Power, Exit の4つのメニューがあります。

・セットアップユーティリティでのキー操作を以下に 示します。

- [F1] :セットアップユーティリティ全体の説明を表示します。[ ][ ]キーで表示がスクロールされます。
- [ ][ ]:カーソルを移動させ、メニュー項目を選 択します。
- [-][+] : カーソルを合わした項目の設定内容を変 更します。
- [F9] : システム表示エリアの項目を初期設定値 にします。
- [ESC] : Exit メニューを表示します。
- [ ] [ ]:メニュー画面の切り替えを行います。
- [Enter] : のついた項目にカーソルが合ってい るときに[Enter]キーを押すと、サブ メニューを表示します。サブメニュー画 面で[ESC]キーを押すと、メインメ ニューに戻ります。
- [F10] : システム表示エリアの項目を CMOS に記 憶されている設定値にします。

"Diskette A: "にカーソルを合わせ、【+】【-】キーでド ライブ"1.44MB, 3½" "を選択します。

・PL-FR000と併用する場合は「Diskette A:」およ び「Diskette B:」を、ドライブ「1.44MB, 3½"」 に設定してください。

[ESC]キーを押して Exit メニュー画面に入ります。

"Save Changes & Exit " にカーソルを合わせ[Enter]キー を押します。

| PhoenixBIC                                                                                                   | S Setup – Co                   | pyright          | 1985-95             | Phoeni         | ix Technologies Ltd.                                                                  |
|----------------------------------------------------------------------------------------------------|--------------------------------|------------------|---------------------|----------------|---------------------------------------------------------------------------------------|
| Main Advanced<br>Save Changes & E<br>Discard Changes<br>Get Default Valu<br>Load Previous Va<br>Save Changes | Exit<br>& Exit<br>ues<br>alues | Exit             |                     |                | Item Specific Help<br>Exit after writing all<br>changed SETUP item<br>values to CMOS. |
| F1 Help<br>ESC Exit                                                                                          | Select Item<br>Select Menu     | -/+ Cha<br>Enter | ange Val<br>Execute | ues<br>Commano | F9 Setup Defaults<br>d F10 Previous Values                                            |

株式会社 デジタル 〒559 大阪市住之江区南港東8-2-52 TEL(06)613-1101(代) FAX(06)613-5888

JM

© Copyright 1996 Digital Electronics Corporation. All rights reserved. 046114H .PL-FD001-MM01A 1997.1